#### **Rotary Brand Center** Hur du producerar en logga till din klubb

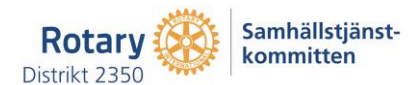

#### Rotary Brand Center – så här hittar du dit

- Öppna MyRotary <u>https://my.rotary.org/en</u> och logga in på ditt konto
- 2. Därefter klickar du på Member Center

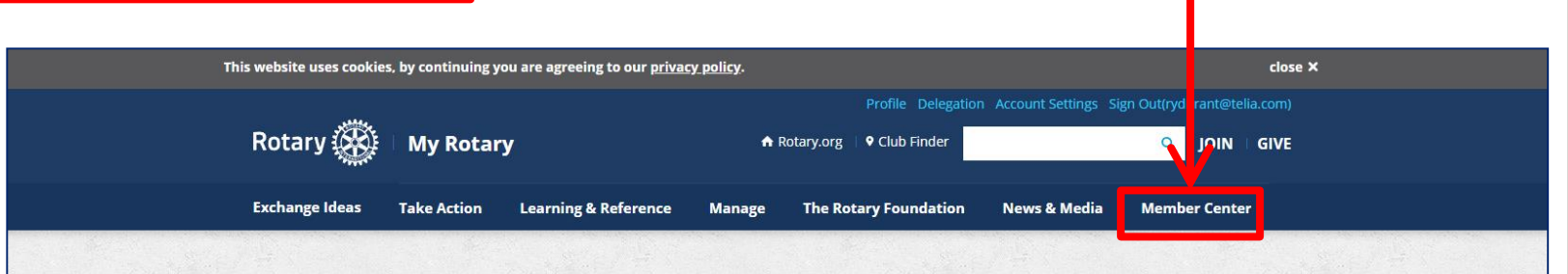

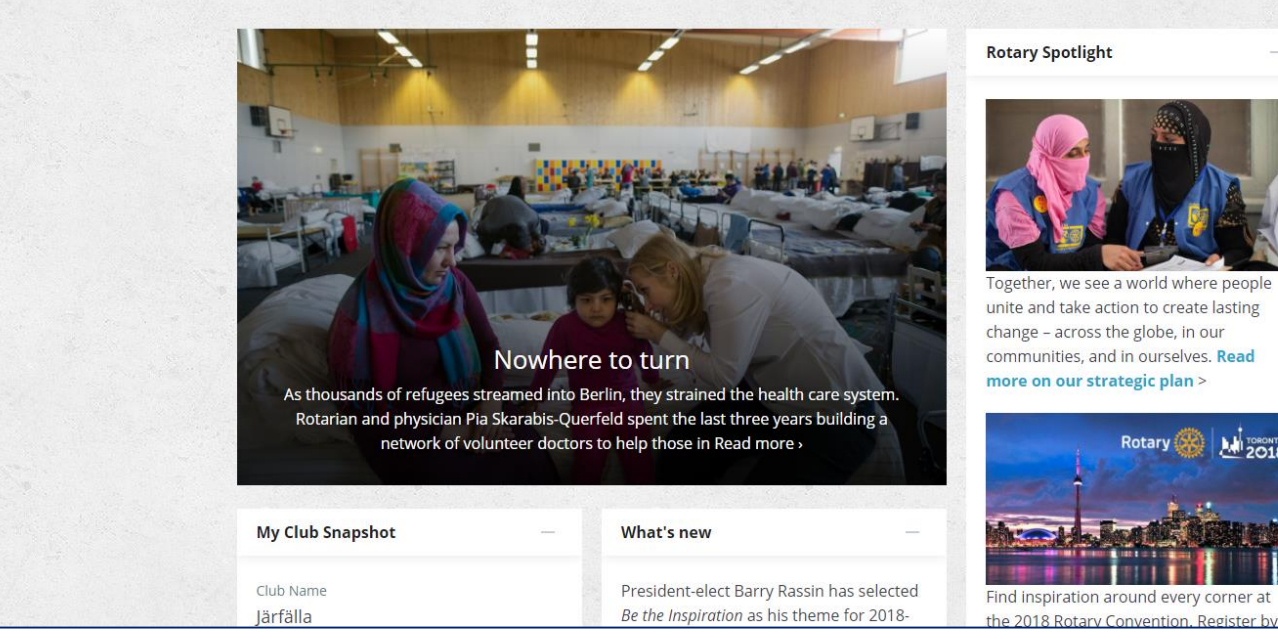

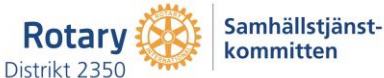

# Rotary Brand Center – så här hittar du dit

3. Därefter klickar du på Brand Center

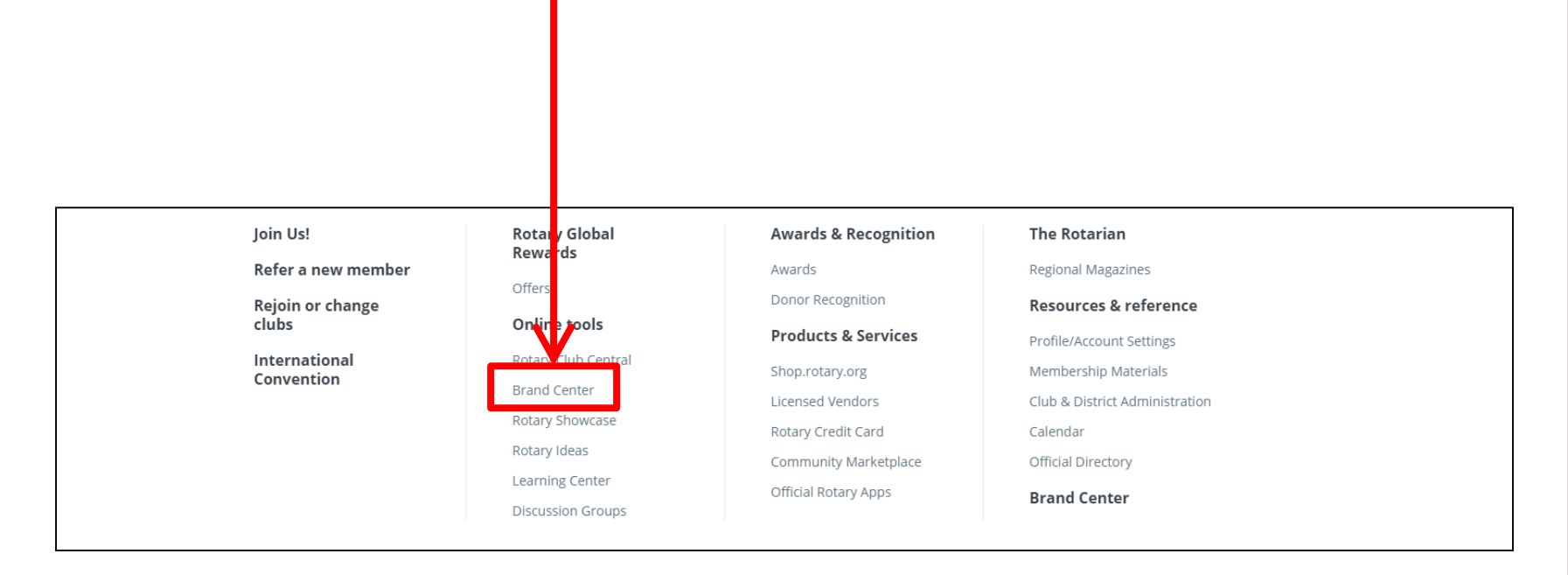

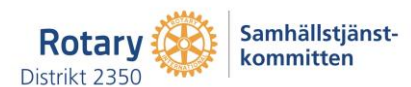

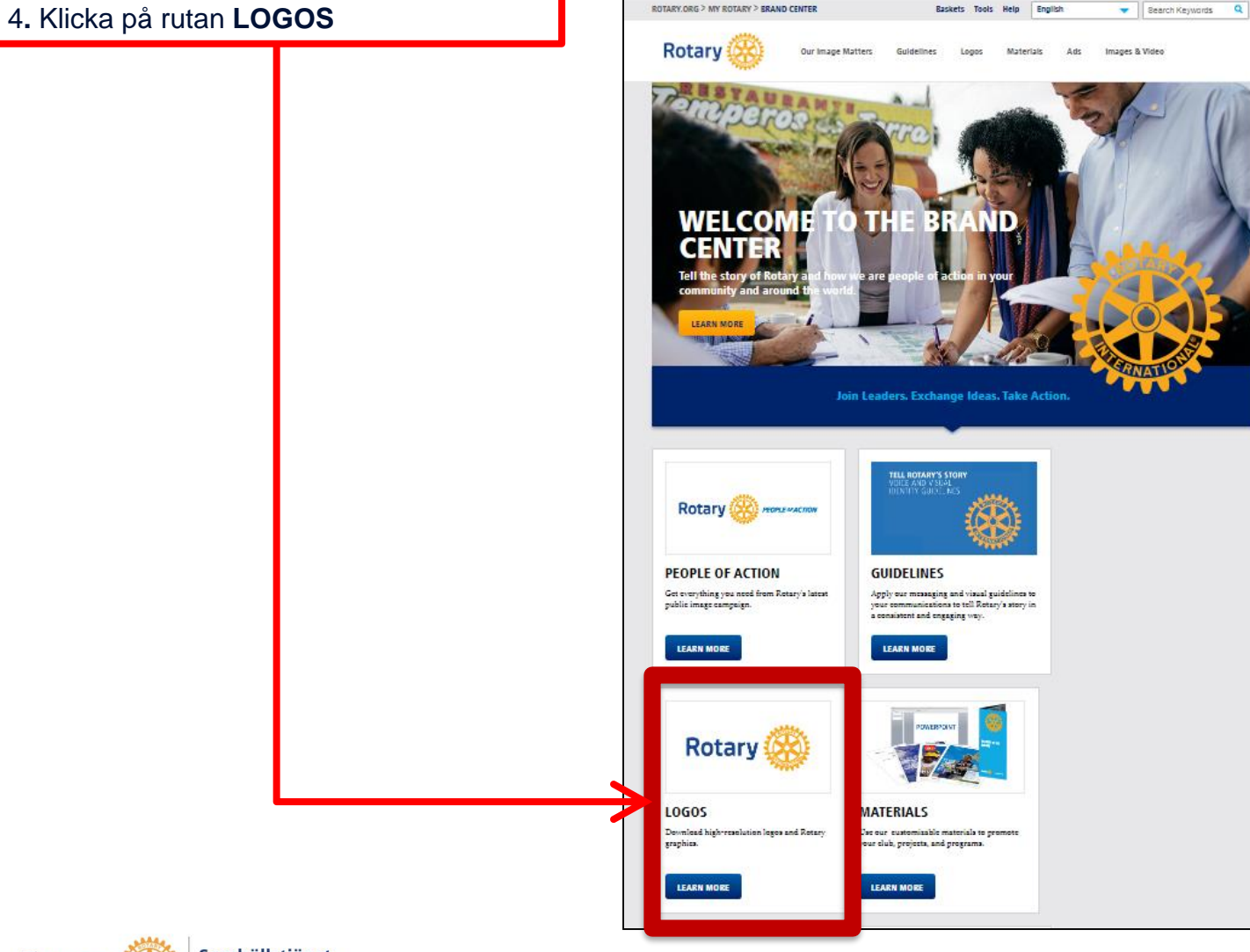

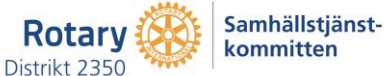

5. Klicka på rutan **TEMPLATE** 

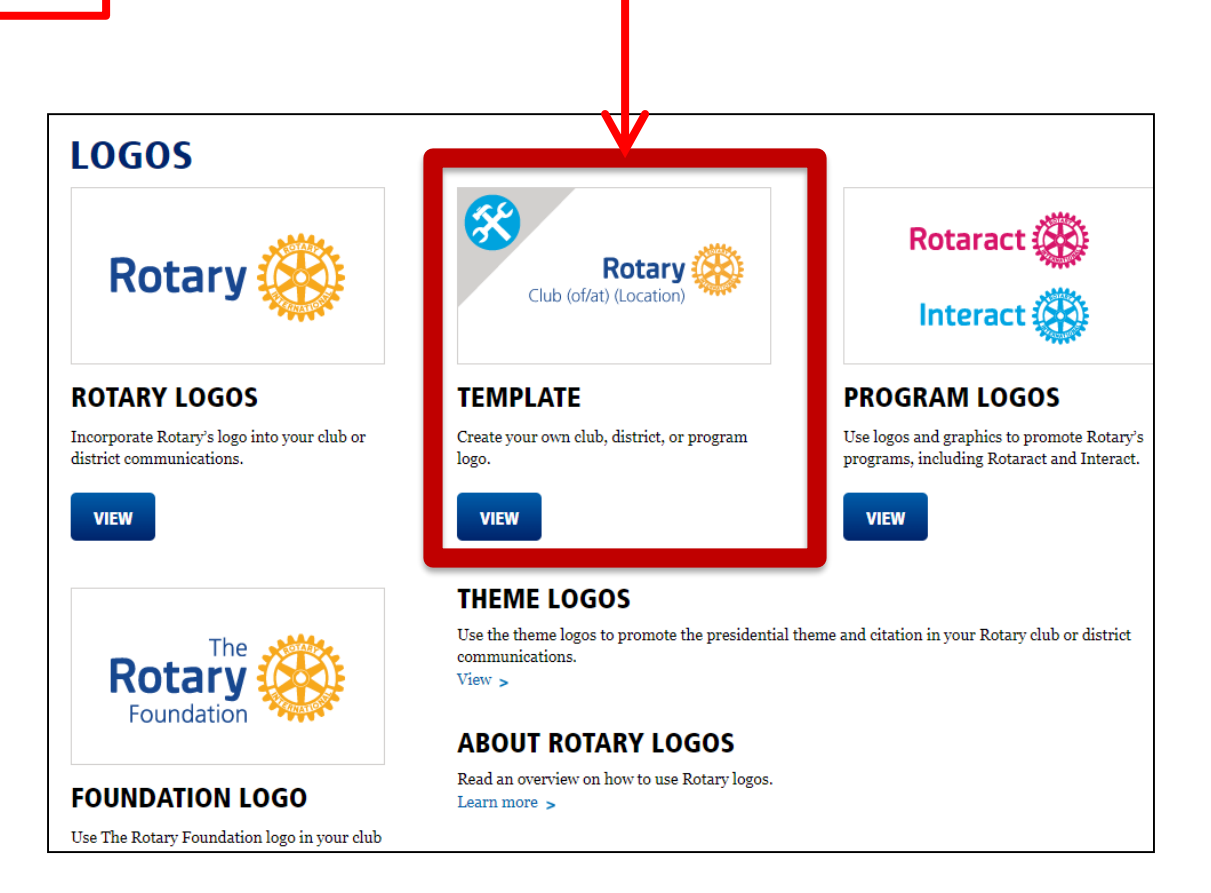

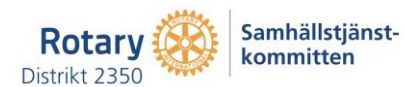

Nu har du kommit fram till själva verktyget där man gör en logga. Allt är redan förinställt så det går inte att göra fel. 6. Klicka på CREATE Rotary **Our Image Matters** Guidelines Materials Ads Images & Video Logos Brand Center | Create Your Own LOGO TEMPLATE DESCRIPTION Create your own cub, district, or program logo. Back to results > 02/03/2018 Last Updated Asset Type, Logos Keywords CREATE Rotarv Club (of/at) (Location)

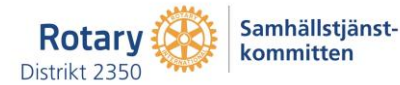

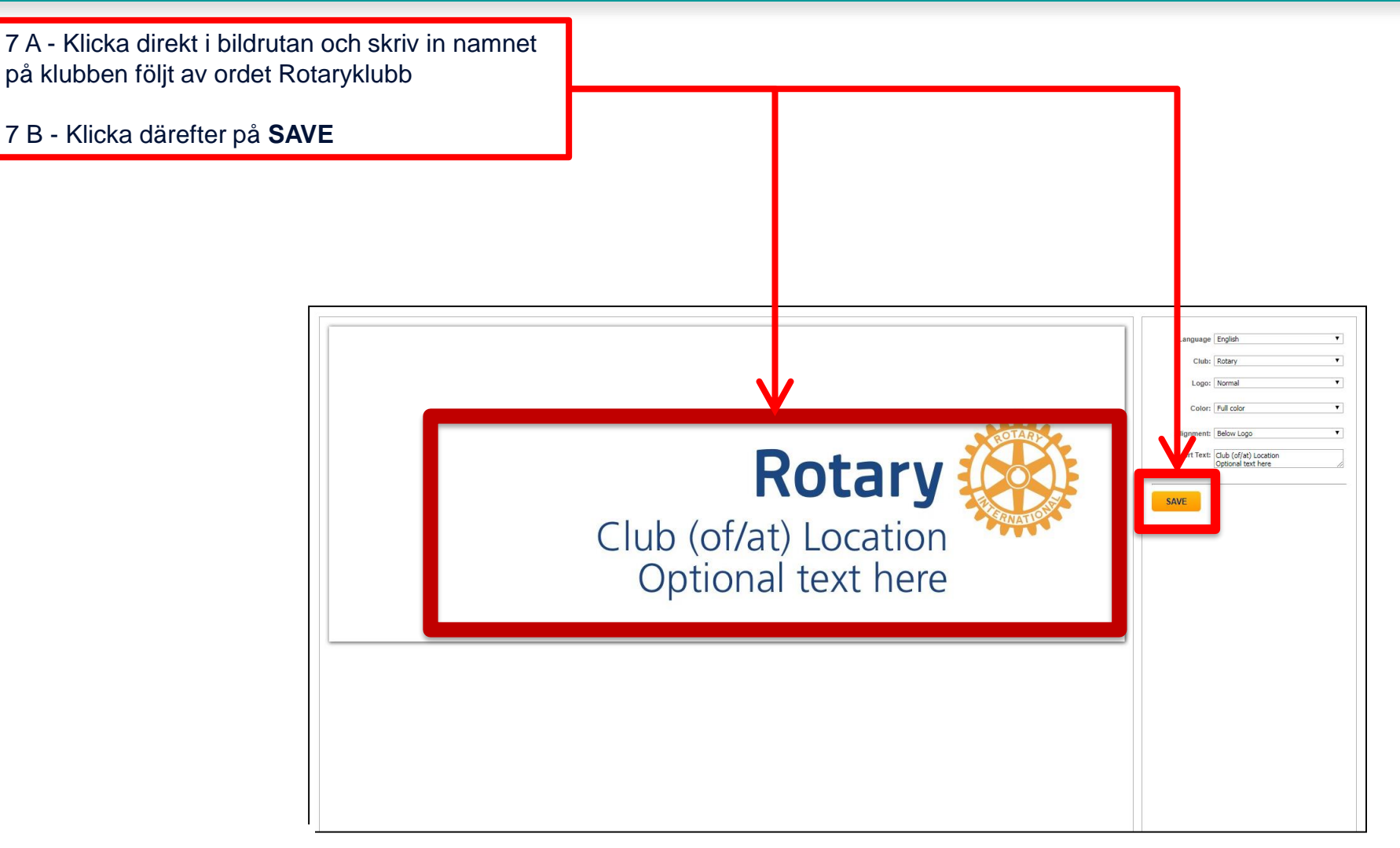

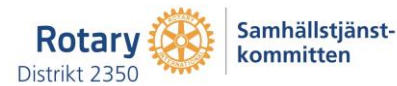

8. Skriv in det namn du vill att filen ska heta

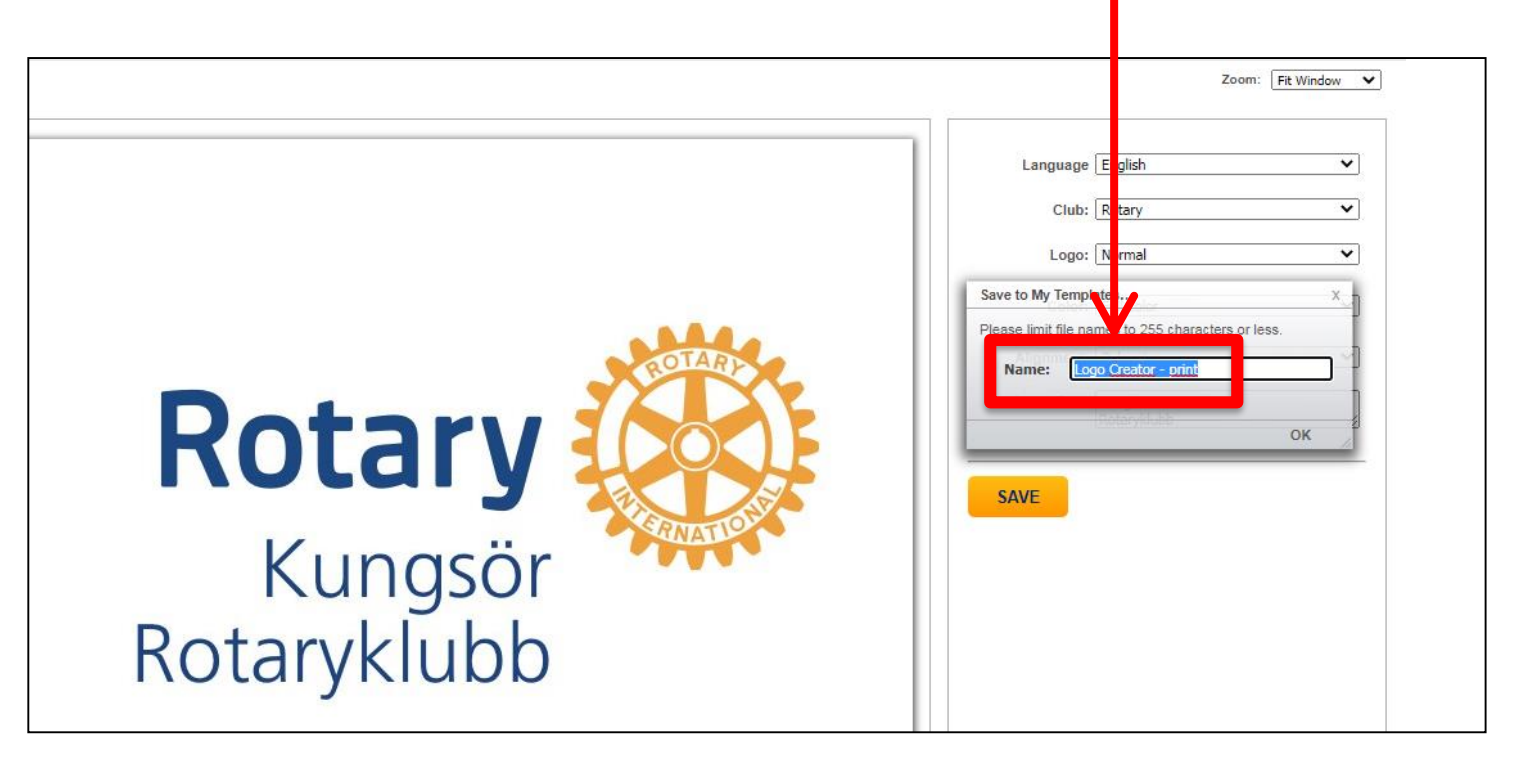

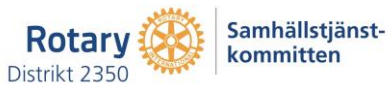

9. Tryck på **OK** för att spara loggan

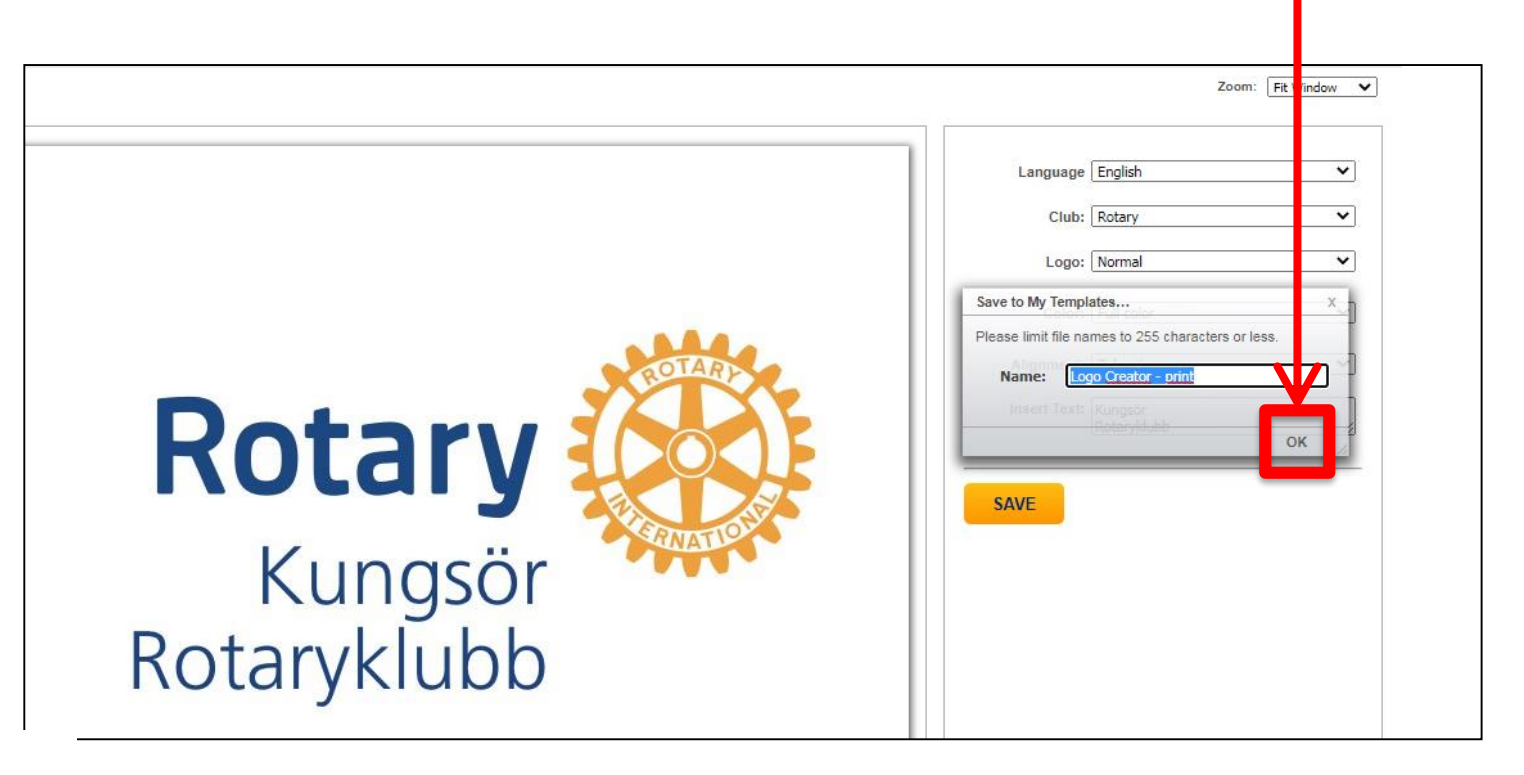

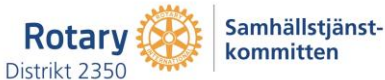

10. För att spara din logga, måste du klicka på den här symbolen.

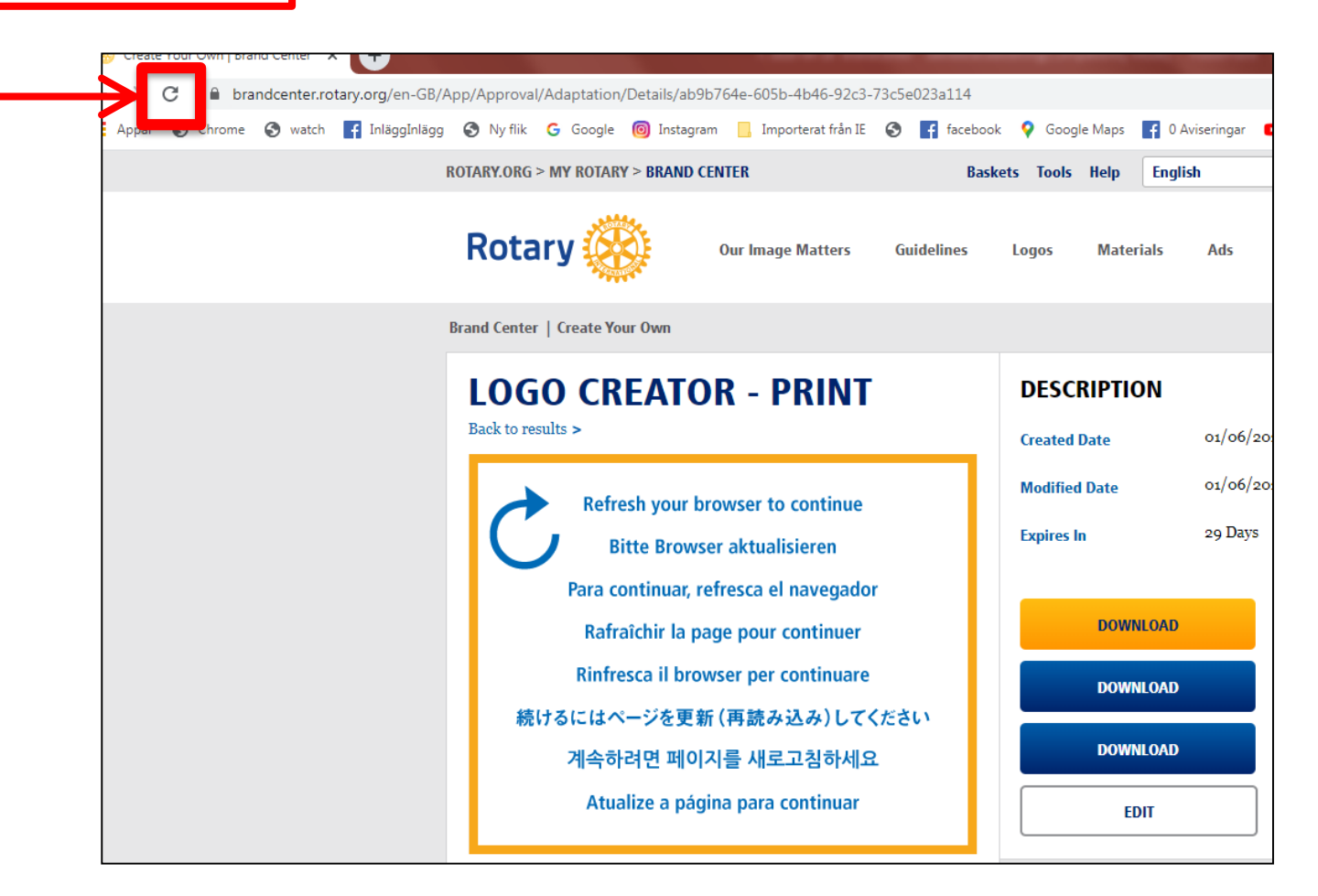

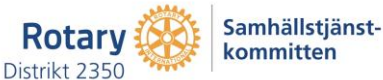

11. Välj vilket format [PDF, JPEG eller PNG] du vill spara loggan genom att klicka på en av dessa **DOWNLOAD**-knappar

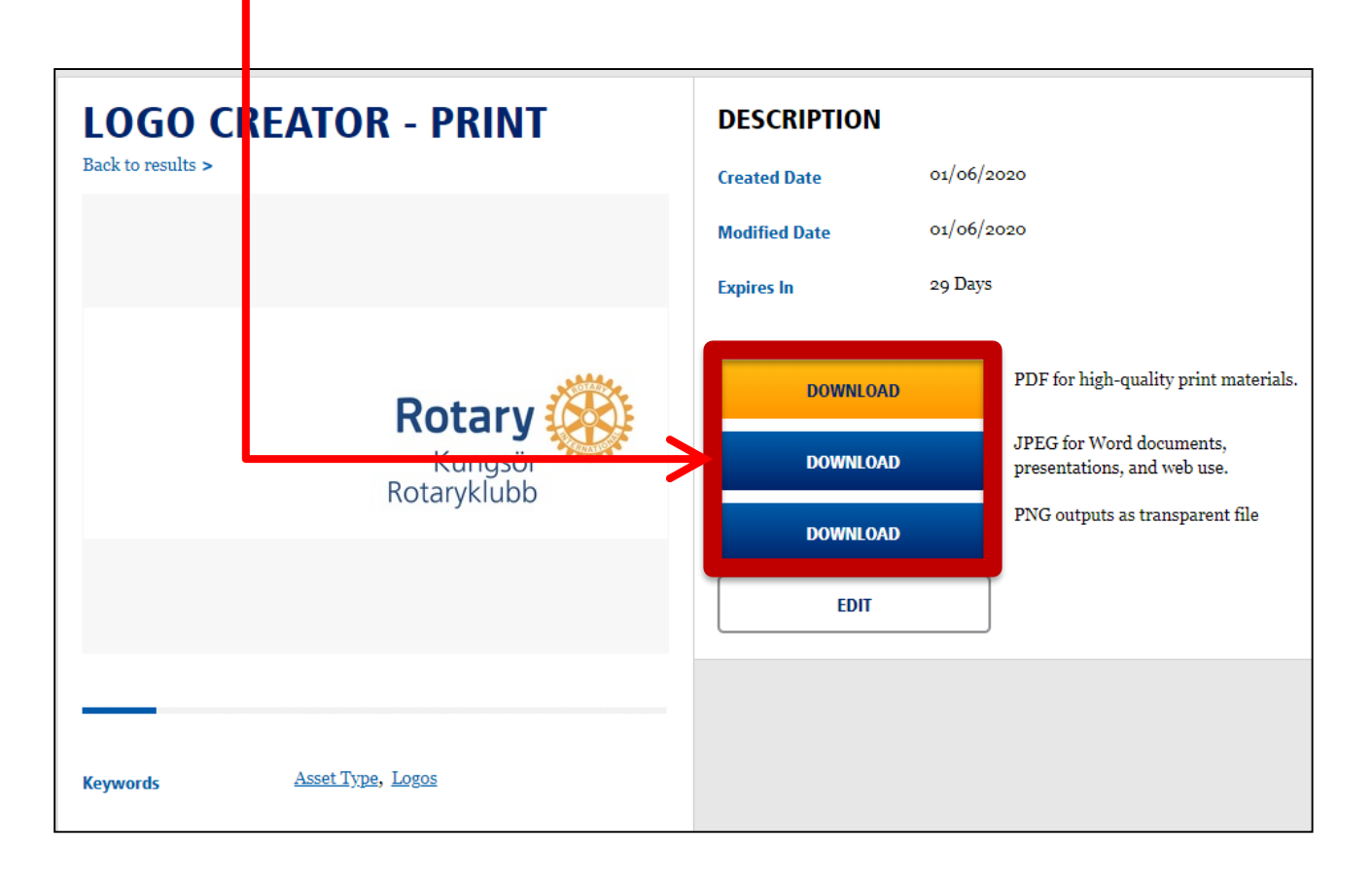

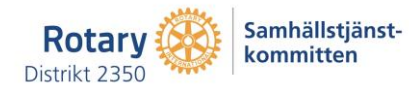

#### 12. Spara filen på din dator genom att:

- Sätta en bock bredvid texten 'I have ackhowledged this message' och slutligen
- trycka på knappen DOWNLOAD

| brand center   creite rour own    |                                                                                 | -           |                            |
|-----------------------------------|---------------------------------------------------------------------------------|-------------|----------------------------|
| LOGO CREATOR<br>Back to results > | - PRINT                                                                         | DESCRIPTION | 01/06/2020                 |
|                                   | TEMPLATE EXPIRATION                                                             | Geater Date | ×                          |
|                                   | Please note: This template will be pe<br>profile 30 days after your last change | s           |                            |
|                                   | Available Until 01/07/20                                                        | 020         |                            |
| $ \longrightarrow $               | I have acknowledged this messag                                                 | e           | PDF for hi                 |
|                                   | DOWNLOAD                                                                        |             | JPEG for V<br>presentation |
|                                   | לטנמו ארונוטט                                                                   | DOWNLOAD    | PNG outpu                  |
|                                   |                                                                                 | EDIT        |                            |
|                                   |                                                                                 |             |                            |
|                                   |                                                                                 |             |                            |
| Accest Trees                      | Lagos                                                                           |             |                            |

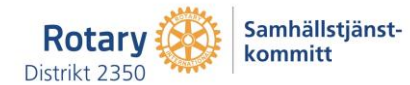

13. Om du vill redigera din logga på något sätt så klickar du på EDIT

| LOGO CREA              | TOR - PRINT | DESCRIPTION   | l                                                    |                                       |
|------------------------|-------------|---------------|------------------------------------------------------|---------------------------------------|
| Back to results >      |             | Created Date  | Created Date 01/06/2020                              |                                       |
|                        |             | Modified Date | 01/06/                                               | 2020                                  |
|                        |             | Expires In    | 29 Day                                               | 5                                     |
|                        | Potory 🔅    | DOWNLO        | AD                                                   | PDF for high-quality print materials. |
| Kungsör<br>Rotaniklubb | DOWNLO      | AD            | JPEG for Word documents, presentations, and web use. |                                       |
|                        | NotaryKlubb | DOWNLO        | AD                                                   | PNG outputs as transparent file       |
| L                      |             | - COLUMN      | _                                                    |                                       |

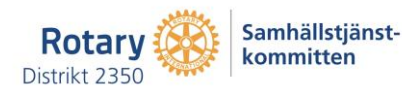

Lars-Erik Rydbrant, rydbrant@telia.com